# ระบบการเพิ่มชื่อบุคคล เข้าทะเบียนบ้าน

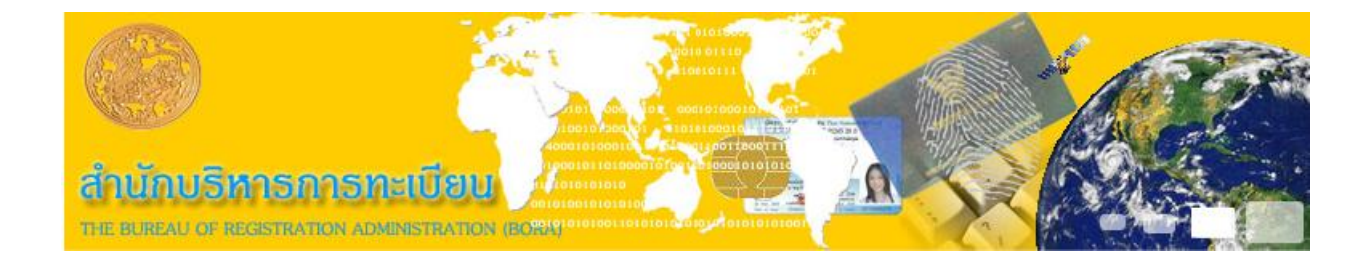

## ระบบการเพิ่มชื่อบุคคลเข้าในทะเบียนบ้าน ท.ร.98 ประกอบด้วย

- การบริการรับแจ้งเพิ่มชื่อเข้าในทะเบียนบ้าน
- การแก้ไข
- การจำหน่าย
- ตรวจสอบรายการทะเบียนเพิ่มชื่อเข้าในทะเบียนบ้าน
- ยกเลิกการจำหน่าย
- ตรวจสอบภาพทะเบียนประวัติบุคคลเลข 6/ 7/0-89

| พิษา อิหารอย จะ Registration Raministration<br>สำหรักษาสีมากสามารถหรายบิทม<br>กระบบการปกกรรม |               | ารบบการเพิ่มร      | รรบบงานทรเป็นหราะฏร<br>ในบุลละเท็ทรเป็นเห็น ท.ล.98 |
|----------------------------------------------------------------------------------------------|---------------|--------------------|----------------------------------------------------|
|                                                                                              |               |                    | อำเภอเมืองนครปฐม                                   |
|                                                                                              | เลือกระบบกา   | รให้บริการ         |                                                    |
| 🔘 การบริการรับแจ้งเพิ่มชื่อเข้าในทะเบีย                                                      | เนบ้าน        | 🔘 การแก้ไข         | 🔘 การจำหน่าย                                       |
| 🔘 ตรวจสอบรายการทะเบียนเพิ่มชื่อเข้า                                                          | ในทะเบียนบ้าน | 🔘 ยกเลิกการจำหน่าย |                                                    |
| 🔘 ตรวจสอบภาพทะเบียนประวัติบุคคลเล                                                            | าข6/7/0-89    |                    |                                                    |

|                    | เลือกระบบให้บริการ | 🗟 ตกลง   พบงาน                         |
|--------------------|--------------------|----------------------------------------|
| ADDPOP98 1.49/1.02 |                    | วันที่ 10 มีนาคม 2558 เวลา 14:21:40 น. |

รูปที่ 1ระบบการเพิ่มชื่อบุคคลเข้าในทะเบียนบ้านท.ร.98

## การบริการรับแจ้งเพิ่มชื่อเข้าในทะเบียนบ้าน

... ADDPOP98 1.49/1.02

เมื่อเข้าสู่ระบบ ผู้ปฏิบัติงานเลือกระบบการบริการรับแจ้งเพิ่มชื่อเข้าในทะเบียนบ้านแล้ว ต้องเลือกต่อ ว่าจะดำเนินการต่อแบบใด

หากเลือก ผู้ปฏิบัติงานจะต้องระบุว่าบุคคลที่ขอเพิ่มชื่อนั้นมีเลขประจำตัว "ยังไม่มีเลขที่คำร้อง" ประชาชนหรือไม่มี

| านอ Eureeu el Registretton actulativation<br>สำนักบริหารการทรเบียน<br>กรมการปกกรอง | 3                                                                           | TEULING                                       | รรบบงานทรเพียนราษฎร<br>เพิ่มชื่อบุลลาเท้าทรเพิ่มเท้าน พ.ร.98<br>อำเภอเมืองนครปฐม |
|------------------------------------------------------------------------------------|-----------------------------------------------------------------------------|-----------------------------------------------|----------------------------------------------------------------------------------|
|                                                                                    | เลือกระบบการใ                                                               | ให้บริการ                                     |                                                                                  |
| การบริการรับแจ้งเพิ่มชื่อเข้าในหะเบียนบ้                                           | ้าน                                                                         | 🔘 การแก้ไข                                    | 🔘 การจำหน่าย                                                                     |
| 🔘 ตรวจสอบรายการทะเบียนเพิ่มชื่อเข้าในห                                             | ะเบียนบ้าน                                                                  | 🔘 ยกเลิกการจำหน่า                             | U                                                                                |
| <ul> <li>c</li> <li>c</li> <li>e</li> <li>e</li> </ul>                             | จำเนินการต่อ (มีเลขที่ค<br>จำเนินการต่อ (มีเลขที่ค<br>ยังไม่มีเลขที่ค่าร้อง | ล่าร้องแบบ QRCode)<br>ล่าร้องแบบเดิม)<br>ตกอง |                                                                                  |

รูปที่ เลือกว่าจะดำเนินการต่อแบบใด 2

วันที่ 10 มีนาคม 2558 เวลา 14:21:55 น. 🔅

"ไม่มี" หากเลือกผู้ปฏิบัติงานจะต้องกำหนดเลขประจำตัวประชาชนใหม่ว่าจะให้เป็นประเภทใดและ เลือกหัวข้อปฏิบัติงาน

|                                                         |                                        | อำเภอเมืองนค |
|---------------------------------------------------------|----------------------------------------|--------------|
|                                                         | ลือกระบบการให้บริการ                   |              |
| 🖲 การบริการรับแจ้งเพิ่มชื่อเข้าในทะเบียนบ้าน            | 🔘 การแก้ไข                             | 🖱 การจำหน่าย |
| 🔘 ตรวจสอบรายการทะเบียนเพิ่มชื่อเข้าในทะเบียนป           | ้ำน 🔘 ยกเลิกการจำหน่าย                 |              |
| 🔘 ตรวจสอบภาพทะเบียนประวัติบุคคลเลข 6 / 7 / (            | 0-89                                   |              |
| คคลที่ขอเพิ่มชื่อ                                       | หัวข้อปฏิบัติงาน                       |              |
| เลขประจำดัวประชาชนเดิมหรือไม่                           | © ระเบียบฯ ข้อ 93 (ตกสำรวจ)            |              |
| ) ไม่มี                                                 | 🔘 ระเบียบฯ ข้อ 97 (ไม่มีหลักฐานเอกสารม | าแสดง)       |
| มี ตรวจสอบ                                              | ๏ ระเบียบา ข้ออื่นๆ                    |              |
|                                                         | 🔘 ได้สัญชาติตามระเบียบฯ 2543           |              |
| <ul> <li>งประจำตัวประชาชน</li> <li>งประเภท 5</li> </ul> | 🔘 ได้สัญชาติไทยตาม ม.7 ทวิ             |              |
| © ประเภท 6                                              | ◯ ได้สัญชาติไทยโดยมาตรา 23ฯ            |              |
| © ประเภท 8                                              |                                        |              |

รูปที่ เลือกว่าบุคคลที่ขอเพิ่มชื่อมีเลขประจำตัวประชาชนเดิมหรือไม่ พร้อมกับระบุรายละเอียดอื่นๆ 3

ผู้ปฏิบัติงานตรวจสอบรายการบ้านที่เพิ่มชื่อเข้า หากถูกต้องแล้วให้บันทึกข้อมูลในหน้า รายการ" มารดา โดยสามารถระบุเลข – ประกอบด้วยข้อมูลของบุคคลที่ขอเพิ่มชื่อ พร้อมด้วยข้อมูลของบิดา "บุคคล มารดาเพื่อให้ระบบค้นหาข้อมูลจากฐานข้อมูลนำมาแสดง หรือจะระบุ – ประจำตัวประชาชนของบิดา มารดา – รายละเอียดของบิดา

|                                                           | U.                  |                          |                   |               | 2                              | ะบบกา          | 21111121        | อบุถกณมาหะน<br>อำ | เยณษณ ทเซย<br>เภอเมืองนครป |
|-----------------------------------------------------------|---------------------|--------------------------|-------------------|---------------|--------------------------------|----------------|-----------------|-------------------|----------------------------|
| การรับแจ้ง>ไ                                              | ม่มี PII            | ) เดิม>กำหนดเลข          | เประเภท 5>ระเว    | บียบฯ ข้ออื่เ | יי                             |                |                 |                   |                            |
| เยการบุคคล [อ <sub>ก</sub><br>บ้านที่เพิ่มชื่อเข้         | าสารและ<br>ว        | ะหลกฐาน                  |                   |               |                                |                |                 |                   |                            |
| 7301-013383                                               | 9 🝳                 | 23 หมู่ที่ 4 ต.บาง       | แขม อ.เมืองนครป   | ฐม จ.นครป     | ฐม                             |                |                 |                   |                            |
| บุคคลที่ขอเพิ่มข                                          | ชื่อ                |                          |                   |               |                                |                |                 |                   |                            |
| เลขประจำตัวปร                                             | ะชาชน               |                          |                   |               | สถานภาพเ                       | จ้าบ้าน        | 0               | ผู้อาศัย          |                            |
| ดำนำหน้านาม                                               | 4                   | น.ส.                     | เพศ ห             | ญิง 👻         | đ                              | <b>เ</b> ญชาติ | 99              | ไทย               |                            |
| ชื่อตัว                                                   | ลูกเจี้ย            | เบ                       | ชื่อรอง           |               |                                | 1              | ชื่อสกุล        | ขณะทดสอบ          |                            |
| ว.ด.ป.เกิด                                                | 05/09               | 9/2530 5 กับ             | เยายน <b>2530</b> |               |                                |                |                 |                   |                            |
| มารดา<br>เลขประจำตัวปร                                    | ะชาชน               |                          | - 0               | บิดา<br>เลขป  | ระจำตัวประ                     | ซาชน           |                 |                   | 8                          |
|                                                           | 5                   | นาง                      |                   | คำนำ          | าหน้านาม                       | 3              | นาย             |                   |                            |
| ดำนำหน้านาม                                               |                     |                          |                   |               | ชื่อตัว                        | เล้งงัว        | ս               |                   |                            |
| คำนำหน้านาม<br>ชื่อตัว                                    | กุ๊กไ <i>เ</i>      | า่                       |                   |               | 1007                           |                |                 |                   |                            |
| คำนำหน้านาม<br>ชื่อตัว<br>ชื่อรอง                         | กุ๊กไ <i>เ</i>      | <u>ท่</u>                |                   |               | ชื่อรอง                        |                |                 |                   |                            |
| คำนำหน้านาม<br>ชื่อตัว<br>ชื่อรอง<br>ชื่อสกุล             | กุ๊กไเ<br>ขณะ       | า่<br>พดสอบ              |                   |               | ชื่อรอง<br>ชื่อสกุล            | ขณะห           | เดสอบ           |                   |                            |
| คำน่าหน้านาม<br>ชื่อตัว<br>ชื่อรอง<br>ชื่อสกุล<br>สัญชาติ | กุ๊กไเ<br>ขณะ<br>95 | า่<br>ทดสอบ<br>  ไทย-จีน |                   |               | ชื่อรอง<br>ชื่อสกุล<br>สัญชาติ | ขณะห<br>95     | เดสอบ<br>ไทย−จี | ่น                |                            |

รูปที่ บันทึ 4กข้อมูลในหน้ารายการบุคคล

ระบบจะส่งข้อมูลที่บันทึกเพื่อ "ตรวจสอบ" หลังจากระบุข้อมูลในหน้ารายการบุคคลเรียบร้อยแล้วกด สกุล ซ้ำในฐานข้อมูลหรือไม่ – ตรวจสอบรายการบุคคลชื่อ หากไม่ซ้ำ ผู้ปฏิบัติงานจะต้องระบุข้อมูลในหน้า โดยผู้ปฏิบัติงานจะต้องระบุ "เอกสารและหลักฐาน" รายละเอียดผู้ยื่นคำร้องและผู้ตรวจสอบ ตรงเลขประจำตัวประชาชนของผู้ยื่นคำร้อง ,เหตุผลการขอเพิ่มชื่อ ระบบจะดึงข้อม "อ่านบัตร" สามารถใส่เลขประจำตัวประชาชนได้เลยหรือว่ากด ูลของผู้ยื่นคำร้องมาแสดง

| านะ ยมระม of Regis<br>สำนักบริหกรกกร<br>กรมกกรปกกรอง | สระสารา<br>พระเบิม        | aoliosteinimba                                           | No.                                                       |                                   |                                | 7811              | บการเพิ่มชื่อเ      | <b>ระบบงานท</b><br>บุลละเข้าทะเป็<br>อำเศ | <del>สเป็บแรก</del><br>หมักน กร<br>กอเมืองนค | <b>ร</b> ฏจ<br>198<br>รปฐม |
|------------------------------------------------------|---------------------------|----------------------------------------------------------|-----------------------------------------------------------|-----------------------------------|--------------------------------|-------------------|---------------------|-------------------------------------------|----------------------------------------------|----------------------------|
| รายการรบแจง>ใม<br>รายการบุคคล เอก                    | มม PID<br>สารและห         | เดม>กำหนดเส<br>เล้กฐาน                                   | าขประเภท 5                                                | >ระเบยบ                           | า ขออนๆ                        |                   |                     |                                           |                                              |                            |
| ได่                                                  | ไร้บอนุมั                 | เลข<br>ติตามคำร้องหรือ<br>โดยได้รับอนุมัศ์<br>เหตุผลการข | ที่คำร้อง<br>หนังสือที่<br>เเมื่อวันที่<br>อเพิ่มชื่อ ได่ | //<br>เ้สัญชาดิไ                  | /<br>/<br>ทยตามระเบียา         | ]<br>] ลงวัน<br>ป | ที่//_              |                                           |                                              |                            |
| ผู้ยื่นคำร้อ<br>เลขประจำดัวปร                        | งง<br>ะะชาชน<br>ชื่อ      | 3-1020-01639<br>รัตนะ                                    | 9-03-5                                                    | ชื่อรอง                           | จำนำหน้านาม                    | 219               | ว่าที่ ร.ต.<br>สกุล | นครสันติภาพ                               | อายุ 33                                      | ป                          |
| ผู้ตรวจสอบ<br>นายทะเบียน                             | ที่อยู่<br>3-100<br>3-100 | 51/1 หมู่ 4 ต.1<br>9-05325-25-1<br>9-05325-25-1          | างแขม อ.เมือง<br>นางพรรณรา<br>นางพรรณรา                   | งนครปฐม<br>ย เมืองกร<br>ย เมืองกร | เ จ.นครปฐม<br>ระจ่าง<br>ระจ่าง |                   |                     |                                           |                                              |                            |
| บันทึกเพิ่มเติม                                      |                           | 5 03323 23 1                                             |                                                           |                                   |                                |                   |                     |                                           |                                              |                            |
|                                                      |                           |                                                          | กรุณา                                                     | ระบุเหตุผ                         | ลการขอเพิ่มชื่                 | ם                 |                     |                                           |                                              |                            |
| สุดรวาสอบ (a) เ<br>ADDPOP98 1.49/1.02                | พมพ                       | 📲 บันทึกข่อมูล                                           |                                                           |                                   |                                |                   |                     | ากลับหน้าห<br>วันที่ 10 มีนาคม 25         | ลัก ( <b>()</b> จาบ<br>58 เวลา 14:33:        | <b>งาน</b><br>:38 น.       |

รูปที่ ระบุรายละเอียดในหน้าเอกสารและหลักฐาน 5

หลังจากกดปุ่มตรวจสอบแล้ว จะเข้าสู่หน้าพิมพ์ใบคำร้อง ท.ร.31 ซึ่งผู้ปฏิบัติงานจะต้องระบุ รายละเอียดทั้งหมด แล้วกดพิมพ์ใบคำร้อง เลือก "Yes" เพื่อพิมพ์เอกสาร ถ้าเลือก " No " กรณีไม่ต้องการ พิมพ์เอกสาร

| The Bur         | rcew of Registration Relianstration                                                                                                    | 4                             | ระบบงานหะเป็นหลายสูง                     |
|-----------------|----------------------------------------------------------------------------------------------------|-------------------------------|------------------------------------------|
| กรมก            | <sup>1</sup>                                                                                                    |                               | บการเพิ่มสอบกกลเมาทะเบบนบาน ทุรเยย       |
| บริการ<br>รายกา | <ul> <li>หลักฐาน</li> <li>✓ บัครประจำดัวผู้แจ้ง</li> <li>สำเนาทะเบียนบ้านที่ทำการเพิ่มชื่อ</li> <li>ทนังสือสำคัญการแปลงสัญชาติเป็นไ</li> <li>ทนังสือสำคัญกรแปลงสัญชาติเป็นไ</li> </ul> | ทย<br>บชาดิไทย                | 1512ีท                                   |
| <br>เลว         | <ul> <li>แสดงหลักฐานทั้งหมด</li> </ul>                                                                                                    | n.s.31 🗵                      | ນ                                        |
|                 | ผู้ยื่นคำร้อง<br>ฐานะ : <sup>ผู้ใ</sup> ด้รับหมอบหมาย<br>อาชีพ : <sup>สถาปนิก</sup>                                                                                                    | Yes No                        |                                          |
| 1               | เสนอนายทะเบียนฯ ได้ตรวจสอบคำร้อ                                                                                                    | องและหลักฐานแล้ว เห็นว่า      |                                          |
| บัน             | เห็นควรดำเนินการให้โดย                                                                                                    | โดยไม่เรียกเก็บค่าธรรมเนียม 👻 |                                          |
|                 | 🔘 ไม่อาจดำเนินการให้ได้ เนื่องจาก 🏾                                                                                                    | หลักฐานไม่เพียงพอ 👻           |                                          |
|                 |                                                                                                    |                               | พิมพ์ใบค่าร้อง                           |
| <b>่</b> ⊉ตรว•  | าสอบ 🎒 พิมพ์ 🗐 บันทึกข้อมูล                                                                                                    |                               | 🍠 กลับหน้าหลัก  🕹 จบงาน                  |
| : ADDPOP        | 298 1.49/1.02                                                                                                    |                               | วันที่ 10 มีนาคม 2558 เวลา 14:35:42 น. 🤢 |

รูปที่ .ร.หน้าใบคำร้อง ท 531

หลังจากพิมพ์เอกสารแล้ว ระบบจะแจ้งเตือนให้ผู้ปฏิบัติงาน เลือกสถานะใบคำร้อง

| กิเอ Curccu of Ragit<br>สำนักบริหารการ<br>กรมการปกกรอง<br>เริการรับแจ้ง>ไป | มักระกับการใช้ไปไป<br>การเป็นกา<br>มมี PID เดิม>กำหนดเลขา                        | ประเภท 5>ระเบียบา ข้ออี                           | จรมาเการเพิ่มอื่<br>ฯา | <del>วรรบบงานทรณี</del><br>พุคกรเช็กระชีบหชั<br>อำเภอเมื | บนจาะฏจ<br>พ. ท.จ.93<br>องนครปฐเ |
|----------------------------------------------------------------------------|----------------------------------------------------------------------------------|---------------------------------------------------|------------------------|----------------------------------------------------------|----------------------------------|
| รายการบุคคล เอก<br>ได่                                                     | สารและหลักฐาน<br>เลขที่ค่<br>เรีบอนุมัติตามคำร้องหรือหนั<br>โดยได้รับอนุมัติเมื่ | iาร้อง 2 / 253<br>โงสือที่ /<br>อวันที่ _/_/      | 58<br>ลงวันที่ 10/03/  | 2558                                                     |                                  |
| ผู้ยื่นค่<br>เลขประจำต่<br>บั                                              | อ่อกสถานะใบคำร้อง<br>๏ รอดำเนินการ<br>นทึกเพิ่มเดิม                              | 🔘 อนุมัติ                                         | 🔘 ไม่อนุมัติ           | ศกลง เา                                                  | น 33 ปี                          |
| ผู้ตรวจสอบ<br>นายทะเบียน<br>บันทึกเพิ่มเติม                                | 3-1009-05325-25-1 ນ<br>3-1009-05325-25-1 ນ                                       | างพรรณราย เมืองกระจ่าง<br>เวงพรรณราย เมืองกระจ่าง |                        |                                                          |                                  |
| ≩ตรวาสอบ 🦪 1                                                               | พิมพ์ 🕼 บันทึกข้อมูล                                                             |                                                   |                        | 🍠 กลับหน้าหลัก                                           | 🥹 าบงาน                          |
| ADDPOP98 1.49/1.02                                                         |                                                                                  |                                                   |                        | วันที่ 10 มีนาคม 2558 เวล                                | ลา 14:36:23 น.                   |

- รูปที่ เลือกสถานะใบคำร้อง 6 .
- กรณีเลือกรอดำเนินการ รายการคำร้องดังกล่าวจะค้างไว้ เพื่อรอทางผู้ปฏิบัติงานมาดำเนินการ ต่อในภายหลัง
- กรณีไม่อนุมัติ ให้ระบุเหตุผลกรณีไม่อนุมัติ และยืนยันข้อมูลเพื่อปรับปรุงสถานะใบคำร้อง
- กรณี อนุมัติ จะเข้าสู่การสแกนเอกสาร ผู้ปฏิบัติงานนำเอกสาร ท.ร.31 ที่ได้ มาทำการสแกน

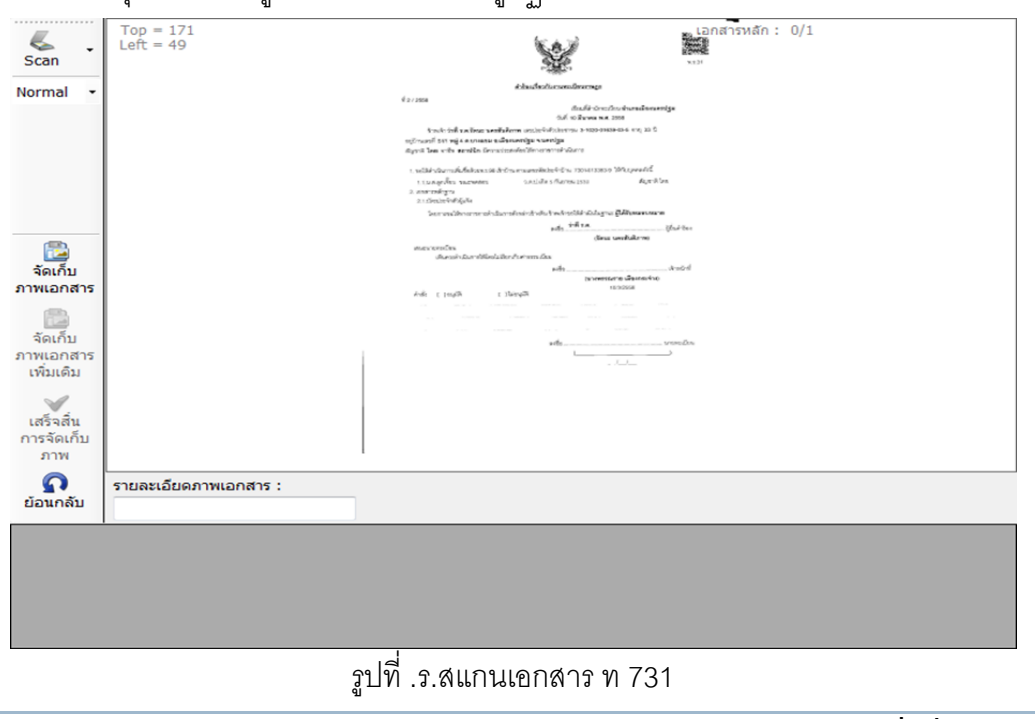

หลังจากสแกนเอกสารเรียบร้อยแล้ว ผู้ปฏิบัติงานตรวจสอบรายการทั้งหมด หากเรียบร้อยแล้วกด "พิมพ์" เพื่อพิมพ์เอกสาร ท.ร.98 แบบการให้เลขประจำตัวประชาชนแก่บุคคลที่ขอเพิ่มชื่อเข้าทะเบียนบ้าน

| ายการบุคคล เอก  | สารและพ    | เล้กฐาน                                       |                                        |                           |      |                            |         |     |             |        |      |     |
|-----------------|------------|-----------------------------------------------|----------------------------------------|---------------------------|------|----------------------------|---------|-----|-------------|--------|------|-----|
| ٦٢              | ้รับอนุมัด | เลขา<br>ดิตามคำร้องหรือห<br>โดยได้รับอนุมัติเ | ที่คำร้อง<br>หนังสือที่<br>เมื่อวันที่ | 2                         | 1    | 2558                       | ลงวันท่ | ส ( | 10/03/2558  |        |      |     |
|                 |            | เหตุผลการขอ                                   | เพิ่มชื่อ                              | ้ได้สัญชาติ               | ใทย  | เตาม <mark>ระเบีย</mark> บ | I       |     |             |        |      |     |
| เลขประจำตัวปร   | ะชาชน      | 3-1020-01639                                  | -03-5                                  | 2                         | คำ   | นำหน้านาม                  | 219     | ורכ | ที่ ร.ต.    | פ      | а 33 | ) ī |
|                 | ชื่อ       | รัตนะ                                         |                                        | ชื่อรอง                   |      |                            |         |     | สกุล นครสับ | นดิภาพ |      |     |
|                 | ที่อยู่    | 51/1 หมู่ 4 ต.บ                               | างแขม อ.                               | เมืองนครปฐ                | มจ   | .นครปฐม                    |         |     |             |        |      |     |
| ผู้ตรวจสอบ      | 3-100      | 9-05325-25-1                                  | นางพรร                                 | ณราย เมืองก               | 1523 | ่าง                        |         |     |             |        |      |     |
| นายทะเบียน      | 3-100      | 9-05325-25-1                                  | นางพรร                                 | ณราย <mark>เมื</mark> องก | Sea  | ่าง                        |         |     |             |        |      |     |
| บันทึกเพิ่มเดิม |            |                                               |                                        |                           |      |                            |         |     |             |        |      |     |
|                 |            |                                               |                                        |                           |      |                            |         |     |             |        |      |     |

รูปที่ .ร.ตรวจรายการเพื่อพิมพ์เอกสาร ท 898

| พ.ร. <i>ฮ</i> ะ<br>สำรัญที่                                          | ก<br>2/2558 แบบการให้เลยประจำตัวประชาช                                                                                              | 56-:<br>รมแก่บุคคลประเภท <sup>5</sup>                                                                                     | 30-08 |
|----------------------------------------------------------------------|----------------------------------------------------------------------------------------------------|----------------------------------------------------------------------------------------------------|-------|
| สำนักทะ                                                              | สำหรับบุคคลที่ได้รับการเพิ่มซิเ<br>กรณีได้ดัญชาติ1<br>มีชน อำเภอเมืองนครปฐม                                                         | <ul> <li>อ ในทะเบียนน้ำน (ท.ร.14)</li> <li>ไทยตามระเบียน</li> <li>เลชประจำตัวประชาชน</li> <li>5-7301-01063-52-</li> </ul> | 5     |
| จ.<br>รายการบุ<br>ที่ได้รับยา<br>ไป้เพิ่มขึ้<br>พะเมือนบุ<br>)1.7.1. |                                                                                                    | บ้านแอรดี 23 หมู่สี<br>ขอย<br>ดำบองแรง บางแรม<br>จังหวัด นครปฐม<br>ชื่อสตุล รณะหดสอบ<br>5 เดือน กับเรายน พ.ศ. 2530<br>๑   | 4     |
| 6.<br>7707<br>1797                                                   | <ul> <li>๒.๑ ชื่อตัว - ชื่อสกุล นางกุ๊กไก้ ขณะทดสอบ</li> <li>๒.๒ เลขประจำตัวประชาชน (ถ้ามี)</li> <li>๒.๓ สัญชาติ ไทย-จีน</li> </ul> |                                                                                                    |       |

.ร.เมื่อผู้ปฏิบัติงานตรวจสอบข้อมูลเอกสาร ท98 เรียบร้อยแล้ว ผู้ปฏิบัติงานเลือก ระบบ "บันทึกข้อมูล" จะทำการเพิ่มรายการบุคคลนั้นลงในฐานข้อมูลพร้อมจัดเก็บทะเบียนประวัติการรับแจ้งเพิ่มชื่อในทะเบียนบ้าน ไว้เพื่อการตรวจสอบแก้ไขหรือจำหน่ายรายการในภายหลัง

| The Curces of Regle<br>สำนักบริหารการ<br>กรมการปกกรอง                                                                                                    | netion administration                                                                                           |                                                         | รรบบงานทรเบียนราษฎร<br>กรเพิ่มรื่อนุถกอย่างเหมือนย่าน ท.ร.98 |
|----------------------------------------------------------------------------------------------------|----------------------------------------------------------------------------------------------------|---------------------------------------------------------|--------------------------------------------------------------|
| บริการรับแจ้ง>ไม<br>รายการบคคล เอกเ                                                                                                    | ี่มี PID เดิม>กำหนดเลขประเภท<br>สารและหลักฐาน                                                                   | i 5>ระเบียบฯ ข้ออื่นๆ                                   | อำเภอเมืองนครปฐม                                             |
| าเด่                                                                                                    | เลขที่คำร้อง<br>รับอนุมัติตามคำร้องหรือหนังสือที<br>โดยได้รับอนุมัติเมื่อวันที่<br>เหตุผลการขอเพิ่ม <u>ชื้อ</u> | 2 / 2558<br>/ ลงวันที่<br>_/<br>ได้สัญชาติไทยตามระเบียบ | 10/03/2558                                                   |
| ผู้ยื่นคำร้อง<br>เลขประจำตัวปร                                                                                                    | ) แจ้ง<br>ะชาชน 3-1020-01639-03-<br>ชื่อ รัตนะ<br>ที่อยู่ 51/1 หมู่ 4 ต.บางแข                                   | ให้ทราบ 💌 ว่                                            | าที่ ร.ต. อายุ 33 ปี<br>สกุล นครสันดิภาพ                     |
| ผู้ตรวจสอบ<br>นายทะเบียน<br>บันทึกเพิ่มเดิม                                                                                                    | 3-1009-05325-25-1 นาง<br>3-1009-05325-25-1 นางพรร                                                               | OK<br>ณราย เมืองกระจ่าง                                 |                                                              |
|                                                                                                    | เมื่อยืนยันความถูก                                                                                              | ต้องของเอกสารแล้ว โปรดกดปุ่ม 'บันทึ                     | กข้อมูล'                                                     |
| ส่อบ สุดรวจสอบ ส่ง<br>ส่งความสอบ ส่งความสอบ ส่งความสอบ ส่งความสอบ ส่งความสอบ ส่งความสอบ ส่งความสอบ ส่งความสอบ ส่งความสอบ ส่งความสอบ ส<br>ส่งความสอบ ส่งความสอบ ส่งความสอบ ส่งความสอบ ส่งความสอบ ส่งความสอบ ส่งความสอบ ส่งความสอบ ส่งความสอบ ส่งความสอบ ส<br>ส่งความสอบ ส่งความสอบ ส่งความสอบ ส่งความสอบ ส่งความสอบ ส่งความสอบ ส่งความสอบ ส่งความสอบ ส่งความสอบ ส่งความสอบ ส<br>ส่งความสอบ ส่งความสอบ ส่งความสอบ ส่งความสอบ ส่งความสอบ ส่งความสอบ ส่งความสอบ ส่งความสอบ ส่งความสอบ ส่งความสอบ ส<br>ส่งความสอบ ส่งความสอบ ส่งความสอบ ส่งความสอบ ส่งความสอบ ส่งความสอบ ส่งความสอบ ส่งความสอบ ส่งความสอบ ส่งความสอบ<br>ส่งความสอบ ส่งความสอบ ส่งความสอบ ส่งความสอบ ส่งความสอบ ส่งความสอบ ส่งความสอบ ส่งความสอบ ส่งความส<br>ส่งความสอบ ส่งความสอบ ส่งความสอบ ส่งความสอบ ส่งความสอบ ส่งความสอบ ส่งความส<br>ส่งความสามความสามความสามความสามความสอบ ส่งความสามความสามความสามความสามความสามความสามความสามความสามความสามความสามความสามความสามความสามความ<br>ส่งความสามความสามความความสามความความสามความความสามความความสามความความสามความความความความความความความความความคว | งิมพ์ 🕼 บันทึกข้อมูล                                                                                            |                                                         | วันที่ 10 มีนาคม 2558 เวลา 14:47:52 น. ะ:                    |

รูปที่ หลังจากบันทึกข้อมูลแล้ว 10

ผู้ปฏิบัติงานสามารถพิมพ์รายการบุคคลที่เพิ่มชื่อหรือรายการบ้านในทะเบียนบ้านฉบับเล่มได้

| The Eureeu of Regis<br>สำนักบริหารการ<br>กรมการปกครอง                                                                                                    | สระมอง action<br>ทระเบียน         | adiastal                        | 3                                                                  |                                              | ระบบการเพื่                       | ระบบงาน<br>ทั้งชื่อบุลลอม์กทะ | มทระเบิยนรา<br>สมันเด็น ทร | 198<br>198                     |
|----------------------------------------------------------------------------------------------------|-----------------------------------|---------------------------------|--------------------------------------------------------------------|----------------------------------------------|-----------------------------------|-------------------------------|----------------------------|--------------------------------|
| บริการรับแจ้ง>ไม<br>รายการบุคคล เอกเ                                                                                                    | ม่มี PID เดิม-<br>สารและหลักฐ     | ->กำหนดเลขประ<br>าน             | ะเภท 5>ระเบียบา (                                                  | ข้ออื่นๆ                                     |                                   | ĺ                             | าเภอเมืองนค                | รปฐม                           |
| ได้                                                                                                    | รับอนุมัติตาม                     | เลขที่คำร่<br>มคำร้องหรือหนังสื | ร้อง 2 /                                                           | 2558<br>a                                    | ง <b>วันที่</b> 10∕               | /03/2558                      |                            |                                |
| ผู้ยื่นคำร้อ<br>เลขประจำตัวปร                                                                                                    | โด<br>ง<br>ชื่อ รัด<br>ที่อยู่ 51 | -พิมพ์บุคคลที่เพื่:             | มชื่อในทะเบียนบ้าน<br>เบ้านในส่วนรายละเอีย<br>เบ้านในส่วนรายละเอีย | มดบ้านเล่มเ<br>มดบุคคลเล่ม<br>สำดับ<br>พิมพ่ | ที [<br>ที<br>ที<br>ถ์หะเบียนบ้าเ | มครสันด <u>ิ</u> ภ<br>น       | อายุ 33<br>าพ              | ា                              |
| ผู้ตรวจสอบ<br>นายทะเบียน<br>บันทึกเพิ่มเติม                                                                                                    | 3-1009-0<br>3-1009-0              | 5325-25-1 <sup>ערא</sup>        | พรรณราย เมืองกระจ                                                  | ข่าง                                         |                                   |                               |                            |                                |
|                                                                                                    |                                   | เมื่อยืนยันความ                 | มถูกต้องของเอกสารเ                                                 | เล้ว โปรดกดปุ่ม                              | I 'บันทึกข้อมู                    | ia,                           |                            |                                |
| ส่าน สาย ส่าน สี่ง<br>ส่าน สี่ง<br>ส่าน สี่ง<br>ส่าน สี่ง<br>ส่าน สี่ง<br>ส่าน สี่ง<br>ส่าน สี่ง<br>ส่าน สี่ง<br>ส่าน<br>ส่าน<br>ส่าน<br>ส่าน<br>ส่าน<br>ส่าน<br>ส่าน<br>ส่าน | พิมพ์ 🛃 บ้                        | ันทึกข้อมูล                     |                                                                    |                                              |                                   | วันที่ 10 มีนาคม              | <b>ม้าหลัก</b> 🕹 🕹 🕡 🕹 🕖   | <mark>เงาน</mark><br>:05 น. :: |

รูปที่ หน้าพิมพ์ทะเบียนบ้าน 10

### การบริการแก้ไข

โปรแกรมจะทำหน้าที่ค้นหาข้อมูลทะเบียนการเพิ่มชื่อในทะเบียนบ้านที่ได้รับแจ้งไว้แล้ว นำมาแสดง เพื่อการตรวจสอบแก้ไข

และเลือกหัวข้อที่จะใช้ในการค้นหาโดย "การแก้ไข" โดยผู้ปฏิบัติงานเลือกระบบการให้บริการแบบ - เลือกว่าจะระบุเลขประจำตัวประชาชนหรือชื่อตัว ชื่อสกุล จากนั้นกดปุ่ม จากนั้นผู้ปฏิบัติงานจึงจะ "ค้นหา" ทำการจำหน่ายบุคคลนั้นได้

|                                                                           |                    | อำเภอเมืองเ  |
|---------------------------------------------------------------------------|--------------------|--------------|
| เลือกระบ                                                                  | บการให้บริการ      |              |
| การบริการรับแจ้งเพิ่มชื่อเข้าในทะเบียนบ้าน                                | การแก้ไข           | 🔘 การจำหน่าย |
| ตรวจสอบรายการทะเบียนเพิ่มชื่อเข้าในทะเบียนบ้าน                            | 🔘 ยกเลิกการจำหน่าย |              |
| ตรวจสอบภาพทะเบียนประวัติบุคคลเลข 6 / 7 / 0-89                             |                    |              |
| <ul> <li>เลขประจำตัวประชาชน</li> <li>ชื่อตัว</li> <li>ชื่อสกุล</li> </ul> | <u></u>            |              |
| เลือกหัวข้อที่จะใช้ในการค                                                 | ลันหา              | 🗟 ตกลง 🐻     |

รูปที่ เลือกบริการการแก้ไข เพื่อค้นหาข้อมูลที่ต้องการแก้ไข11

ระบบจะค้นหาข้อมูลทะเบียนการเพิ่มชื่อเข้าในทะเบียนบ้านจากฐานข้อมูล หากพบจะแสดงรายการ ในหน้า ผู้ป "รายการบุคคล"ฏิบัติงานตรวจสอบข้อมูลและสามารถเลือกตรวจสอบข้อมูลเพิ่มในหน้า เอกสาร" ได้ ผู้ปฏิบัติงานสามารถแก้ไขข้อมูลที่ปรากฏได้ตามเงื่อนไขที่ระเบียบกำหนด "และหลักฐาน

### การจำหน่าย

โปรแกรมจะทำหน้าที่ค้นหาข้อมูลทะเบียนการเพิ่มชื่อในทะเบียนบ้านที่ได้รับแจ้งไว้แล้ว นำมาแสดง เพื่อการจำหน่าย

และเลือกหัวข้อที่จะใช้ในการค้นหาโดย "การจำหน่าย" โดยผู้ปฏิบัติงานเลือกระบบการให้บริการแบบ - เลือกว่าจะระบุเลขประจำตัวประชาชนหรือชื่อตัว ชื่อสกุล จากนั้นกดปุ่ม "ค้นหา"

|                                                             |                  | อาเภอเมืองเ |
|-------------------------------------------------------------|------------------|-------------|
| เลือกระบบเ                                                  | การให้บริการ     |             |
| การบริการรับแจ้งเพิ่มชื่อเข้าในทะเบียนบ้าน                  | 🔘 การแก้ไข       | การจำหน่าย  |
| ตรวจสอบรายการทะเบียนเพิ่มชื่อเข้าในทะเบียนบ้าน              | ยกเลิกการจำหน่าย |             |
| ตรวจสอบภาพทะเบียนประวัติบุคคลเลข 6 / 7 / <mark>0</mark> -89 |                  |             |
| ปีอตัว<br>ชื่อสกุล                                          | иил              |             |
|                                                             |                  |             |

รูปที่ 12 เลือกบริการการจำหน่าย เพื่อค้นหาข้อมูลที่ต้องการจำหน่าย